HyperTerminal (How to use and configure)

HyperTerminal can be used to test and check if the scanner scale is scanning and/or weighing properly. The following are the procedures for setting up the HyperTerminal to test for both scanning and weighing in the scanner scale:

- 1. Go to Start -> All Programs -> Accessories -> Communications and select HyperTerminal.
- 2. If you ran HyperTerminal for the first time, a window will show up:

| Location Information | ? 🛛                                                                                                    |
|----------------------|----------------------------------------------------------------------------------------------------|
|                      | Before you can make any phone or modem connections,<br>Windows needs the following information about your current<br>location.<br>What country/region are you in now? |
|                      | United States 💉                                                                                                    |
| 1 State              | What area code (or city code) are you in now?                                                                                                    |
| 1 Star               | 1                                                                                                    |
|                      | If you need to specify a carrier code, what is it?                                                                                                    |
|                      | 1                                                                                                    |
| 4a                   | If you dial a number to access an outside line, what is it?                                                                                                    |
|                      | 1                                                                                                    |
|                      | The phone system at this location uses:                                                                                                    |
|                      | <ul> <li>Tone dialing</li> <li>Pulse dialing</li> </ul>                                                                                                    |
|                      | OK Cancel                                                                                                    |

You can put anything in the information required in this window. Now, click Ok.

3. The following window shows up. Just click Ok:

| one and modeli               | Options                                                   |                          |
|------------------------------|-----------------------------------------------------------|--------------------------|
| ialing Rules                 |                                                           |                          |
| The list bel<br>location fro | ow displays the locations you<br>m which you are dialing. | have specified. Select t |
| Location                     |                                                           | Area Code                |
| ☑ My Location                | 1                                                         | 1                        |
|                              |                                                           |                          |
|                              | New                                                       | dit                      |

4. Create a name and select an icon for the new connection then click OK:

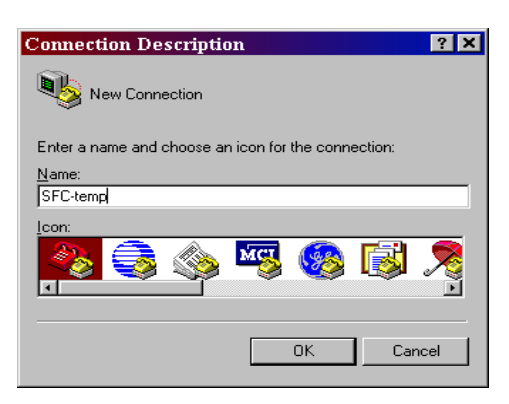

5. Make sure to select the proper Com Port on where the scanner scale is currently connected then click OK:

| Connect To                                               | × |
|----------------------------------------------------------|---|
| SFC-temp                                                 |   |
| Enter details for the phone number that you want to dial | : |
| Country/region: United States (1)                        | 3 |
| Ar <u>e</u> a code: 1                                    |   |
| Phone number:                                            |   |
| Connect using: COM1                                      | - |
| COM1<br>TCP/IP (Winsock)                                 |   |
| OK Cancel                                                |   |

6. Compare the settings of the Scanner Scale and match it with the information from Comm. Info of the Frontend Setup in Retail:

|                       | Communication                          |   |
|-----------------------|----------------------------------------|---|
| Bits per second: 9600 | Serial     C Paralle     Port Settings |   |
| Data bits: 7          | COM 2                                  | 2 |
| Parity: Odd           | Baud: 9600                             | 2 |
| Stop bits: 1          | Data Length: 7                         | 2 |
|                       | Parity: Odd                            | 2 |
|                       | Stop Bits: 1                           | 2 |
| Restore Defaults      | Handshaking: Hardware                  | 2 |
| Restore Defaults      | Handshaking: Hardware                  |   |

Note: Same port settings should be used for the weigh testing.

- 7. Click on the '**Properties**' () button. Under the Properties window, go to the Settings tab and click on "**ASCII Setup...**"
- 8. Under ASCII Setup, put a mark in the "Echo typed characters locally" checkbox then click OK:

| Function, arrow, and ctrl keys act as                                                                                                    | ASCII Setup ? >                                                                                       |
|----------------------------------------------------------------------------------------------------|----------------------------------------------------------------------------------------------------|
| Terminal keys     Windows keys     Backspace key sends     Control of the control of the co | ASCII Sending                                                                                         |
| Emulation:                                                                                                    |                                                                                                    |
| Auto detect                                                                                                    | Character delay: 0 milliseconds.                                                                      |
| Telnet terminal ID: ANSI                                                                                                    | ASCII Receiving                                                                                       |
| Backscroll buffer lines: 500                                                                                                    | Append line feeds to incoming line ends                                                               |
| Play sound when connecting or disconnecting                                                                                                    | <ul> <li>Force incoming data to 7-bit ASCII</li> <li>Wrap lines that exceed terminal width</li> </ul> |
| Input Translation ASCII Setup                                                                                                    | OK Cancel                                                                                             |

- 9. Ask the manager/head cashier/cashier to try and scan an item in the scale. If the scale is working properly, the UPC code should show up in the first line of the field after the scale beeps.
- 10. For weigh testing, ask the manager/head cashier/cashier to place an item in the scale. Now, type in S14 or S11 in the field and press Enter. In case a dual cable is being used, type in W and press Enter. If it weighs properly, the weight of the item should show up in the next line of the field.
- 11. If another scan or weigh is needed; click on the 'Disconnect' ( <sup>(A)</sup>) button, then click on the 'Call' (<sup>(A)</sup>) button, and then try to scan or weigh an item again.